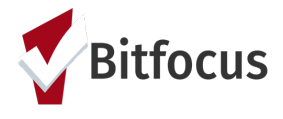

### **Marin- Managing Referrals**

#### Updating the Status of a Referral

To update the status of a referral, navigate to *Search* > *Referrals*. If you do not see the *Referrals* tab, click *Search* to go back to the home screen and it should appear.

|        |                            | Knowledge and Training Enginee<br>Clarity General Training Agency ~ |            | Training Engineer,<br>'raining Agency ~ | MJ |
|--------|----------------------------|---------------------------------------------------------------------|------------|-----------------------------------------|----|
|        | م                          | ) search                                                            | ≡ CASELOAD |                                         |    |
|        | Your recent client searche | es access                                                           | sed:       | 0                                       |    |
|        | Peach Plum                 |                                                                     |            |                                         |    |
| SEARCH | Sarabi Lioness             |                                                                     |            |                                         |    |

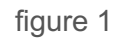

Locate the referral you would like to update the status for. Click the edit icon next to the referral (figure 2).

| REFERR   | ALS                                                               |                                                          |                 |           |                |                |                                        |     |
|----------|-------------------------------------------------------------------|----------------------------------------------------------|-----------------|-----------|----------------|----------------|----------------------------------------|-----|
| Dashboar | rd Pending                                                        | Community Queue                                          | Analysis        | Completed | Denied Ser     | t Availability | Open Units                             |     |
| Pen      | nding Refe                                                        | rrals                                                    |                 |           |                |                |                                        |     |
| Searc    | ch                                                                |                                                          |                 |           | Mode           | Standard       |                                        | ~   |
| Sort     | By De                                                             | fault                                                    |                 | ~         | Characteristic | Select         |                                        | ~   |
| 0        | Eligible Cli                                                      | ents Only                                                |                 |           |                |                | SEAF                                   | ксн |
|          | Client                                                            |                                                          |                 |           | Referral Date  | Qualified      | Days Pending                           |     |
| īZ       | Paul Meton<br>Program: Berk<br>Referred by: [T<br>Entry Agency    | ely RRH<br>RAINING] San Francisco A                      | dult Coordinate | ed 8      | 12/11/2018     | Reassigned     | 561 total<br>36 pending                |     |
|          | Earl Sweats<br>Program: Haig<br>Referred by: [T<br>Entry Agency ( | hirt<br>ht Street Apartments<br>RAINING] San Francisco Y | outh Coordinat  | ed        | 04/17/2019     | Reassigned     | 433 total<br>0 pending<br>0 in process |     |

figure 2

Scroll down to the *Status* field. Here you'll see your status options (figure 3). The status of a pending referral can be updated to "Pending - In Process", "Denied" or "Expired".

Note: When a referral is first received, the provider should change the status from to pending-in process within 48 hours.

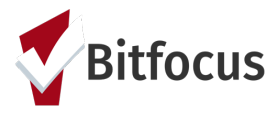

## Marin- Managing Referrals

| atus   | ✓ Pending            |
|--------|----------------------|
| rivate | Pending - In Process |
|        | Denied               |
|        | Expired              |

figure 3

If "Denied" is selected, additional fields will display (figure 4).

| Status                  | Denied                       |   | ~ |  |  |  |
|-------------------------|------------------------------|---|---|--|--|--|
| Send to Community Queue | Yes                          | ~ |   |  |  |  |
| Select Community Queue  | Default                      | ~ |   |  |  |  |
| Denied By Type          | Provider                     | ~ |   |  |  |  |
| Denied Reason           | Client prev                  | ~ |   |  |  |  |
| Denial Information      | Received services last year. |   |   |  |  |  |

figure 4

- Denied by Type: allows the user to indicate if the referral was denied by the agency ("Provider") or if the client declined services ("Client").
- Denied Reason: the reason the referral was denied. This field is required.
- Denial Information: a text box to record a note about the reason the referral was denied. This field is required.

### Accepting a Referral

When enrolling a client or household in a program, you can indicate the enrollment is the result of an open referral by toggling on "Program Placement a result of Referral provided by (referring agency)" (figure 5). When the enrollment is recorded with this toggle on, an end date will be recorded for the open referral, and the enrollment information will be added to the *Referral Connections* section.

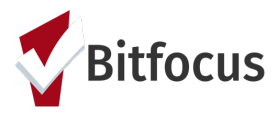

# Marin- Managing Referrals

Program Placement a result of Referral provided by Clarity General Training Agency

DOC REQUIREMENTS

1 pending referral(s). Oldest 3 days.

ENROLL

figure 5